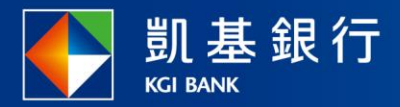

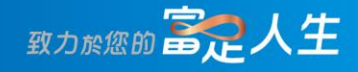

## 凱基行動銀行

信用卡相關功能

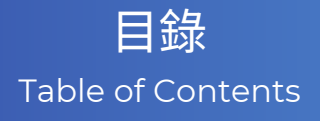

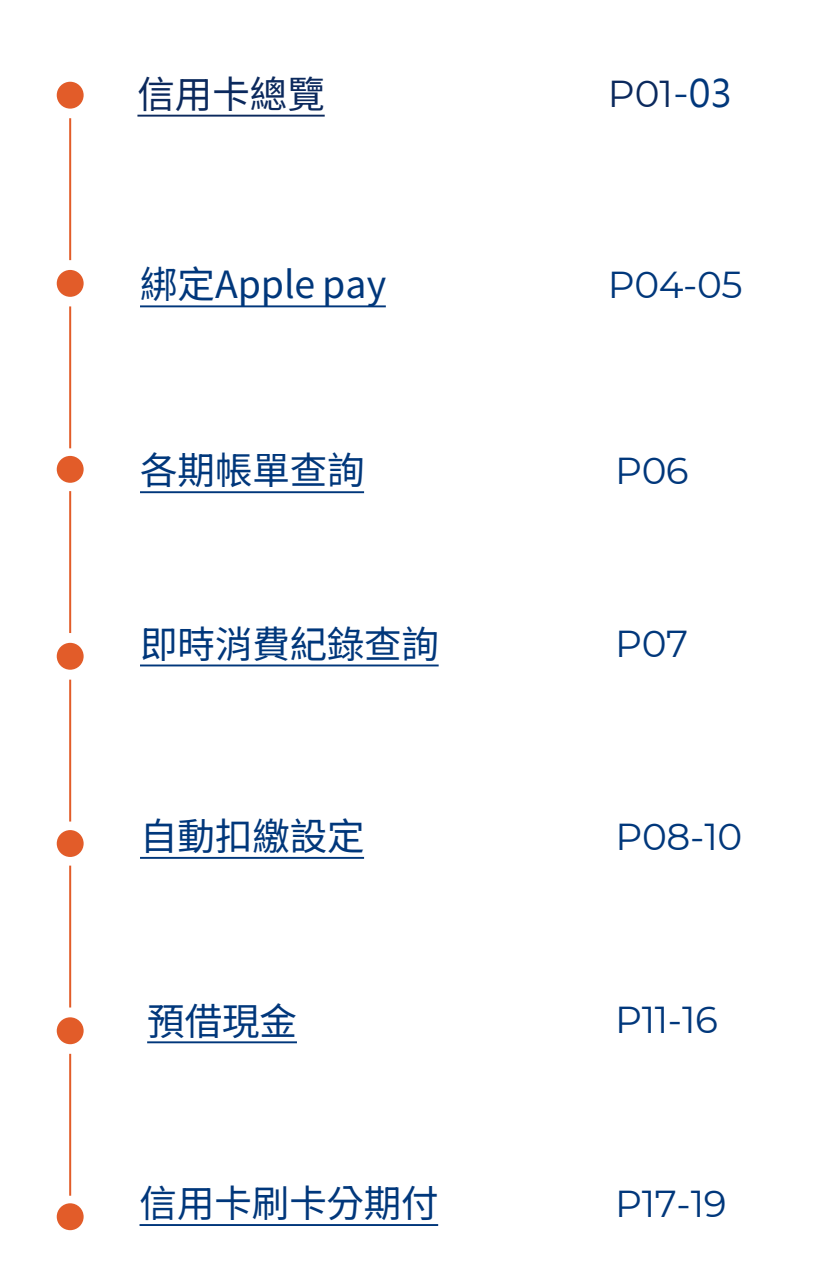

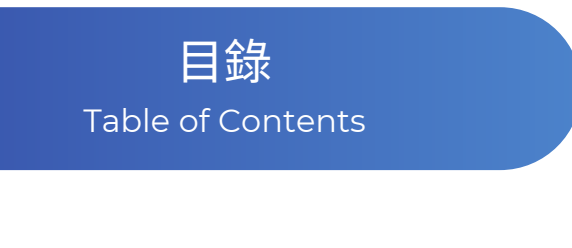

● 超商繳費

P20-21

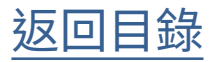

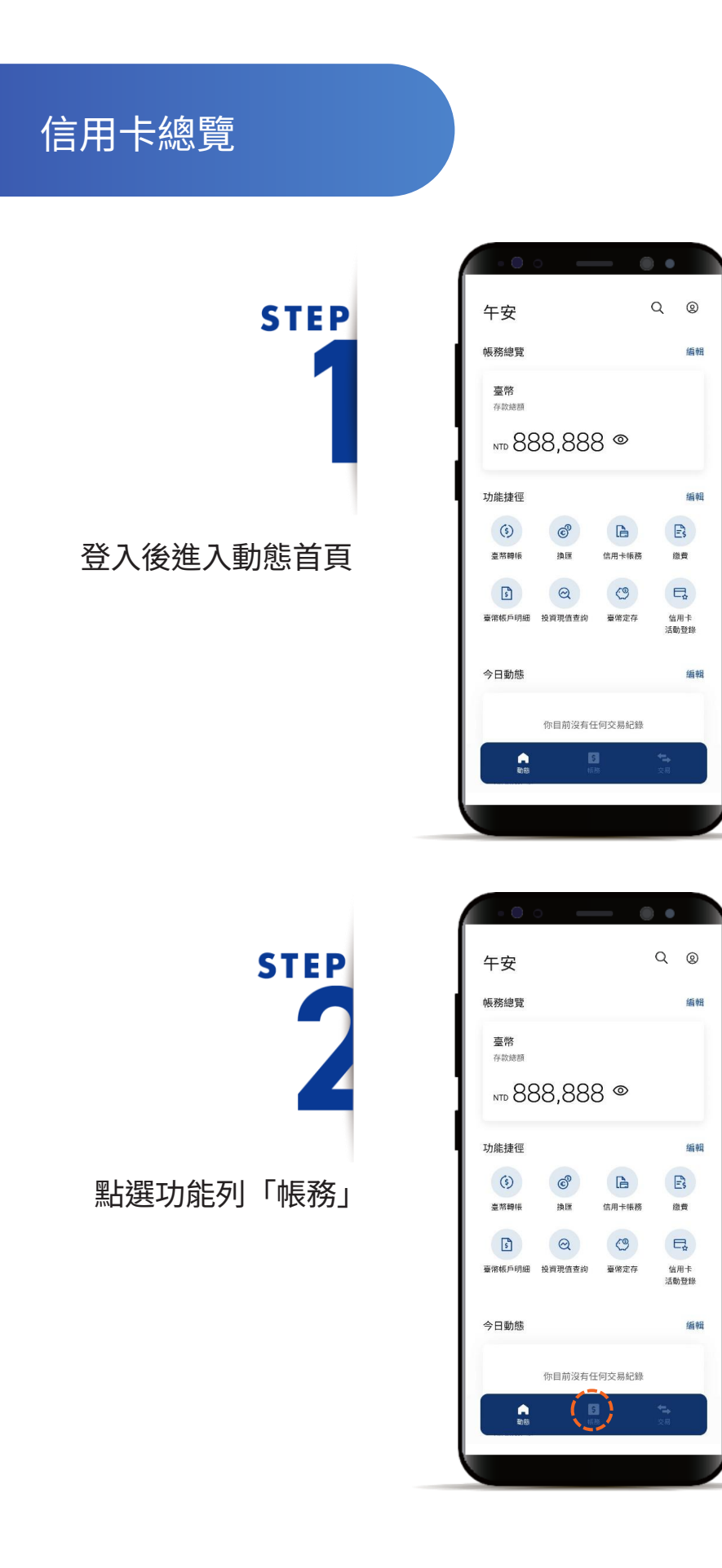

信用卡總覽

# STEP

切換至「信用卡」頁籤,下 滑可查看本期帳單、即時消 費紀錄等資訊

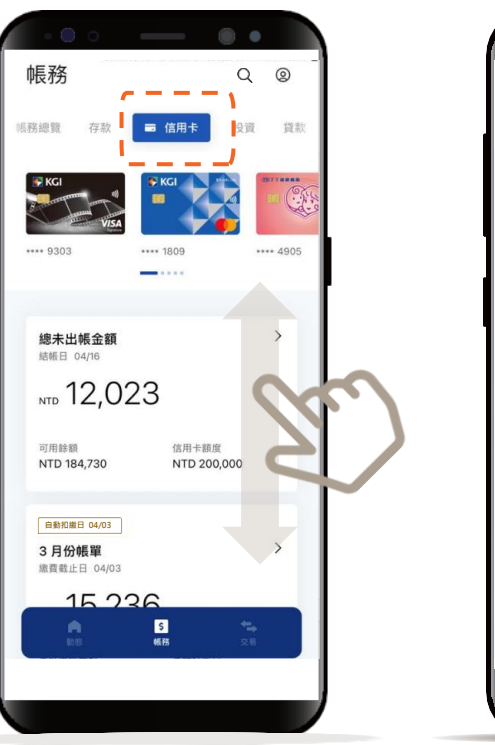

| •••                                                     |                  | •                 |    |
|---------------------------------------------------------|------------------|-------------------|----|
| 帳務                                                      |                  | Q                 | 0  |
| 帳務總覽 存款                                                 | ■ 信用卡            | 投資                | 貸款 |
| <u>自動扣第日 04/03</u><br>3月份帳單<br>総質載止日 04/03<br>NTD 15,23 | 36               |                   | >  |
| 最低應繳金額<br>NTD 3,799                                     | 最近結帳 <br>2022/03 | ⊟<br>8/16         |    |
| 立即繳費                                                    |                  |                   |    |
| 即時消費紀錄                                                  |                  |                   | >  |
| 你的點數                                                    |                  |                   | >  |
| ③ 現金點<br>99                                             |                  |                   |    |
| <b>6</b><br>55                                          | S<br>帳務          | * <b>**</b><br>28 |    |
|                                                         |                  |                   |    |

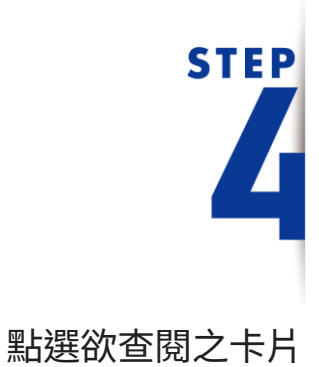

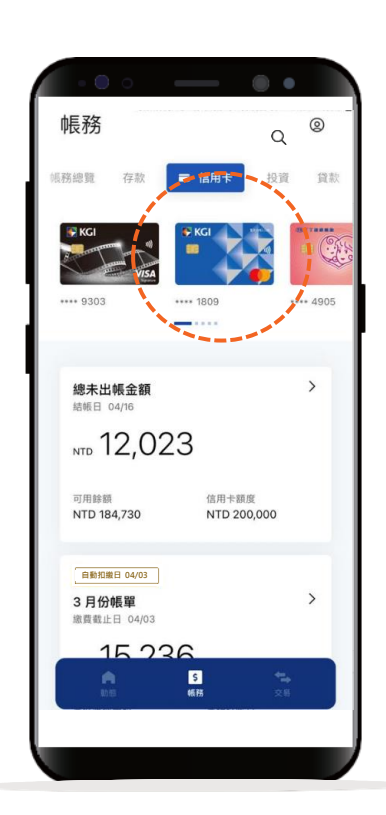

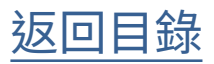

#### 信用卡總覽

STEP

可查看單一卡片

未出帳明細等資訊

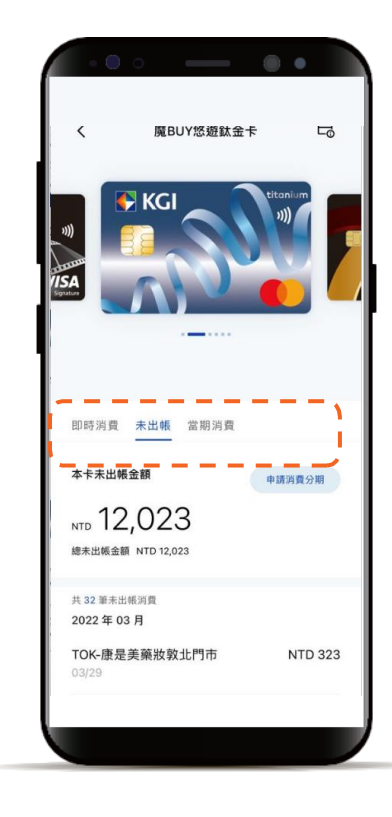

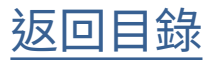

#### 綁定Apple Pay

點選欲綁定之卡片

**STEP** 

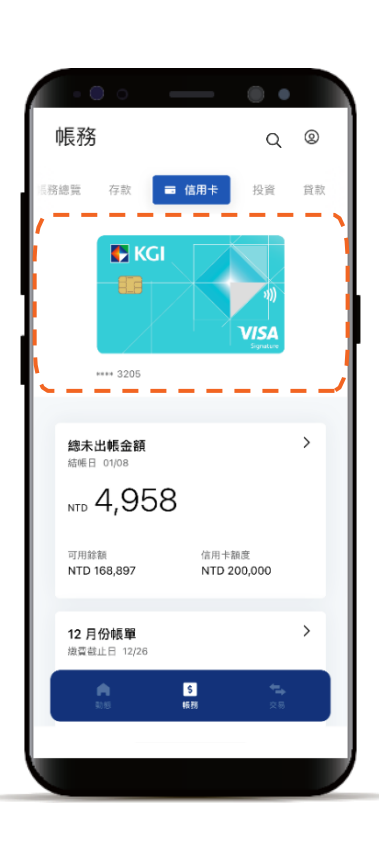

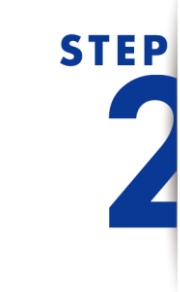

點選「加到Apple錢包」按鈕

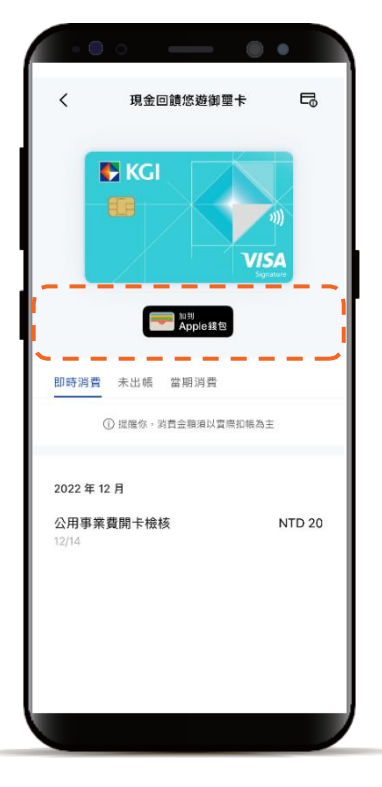

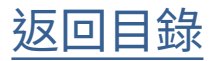

綁定Apple Pay

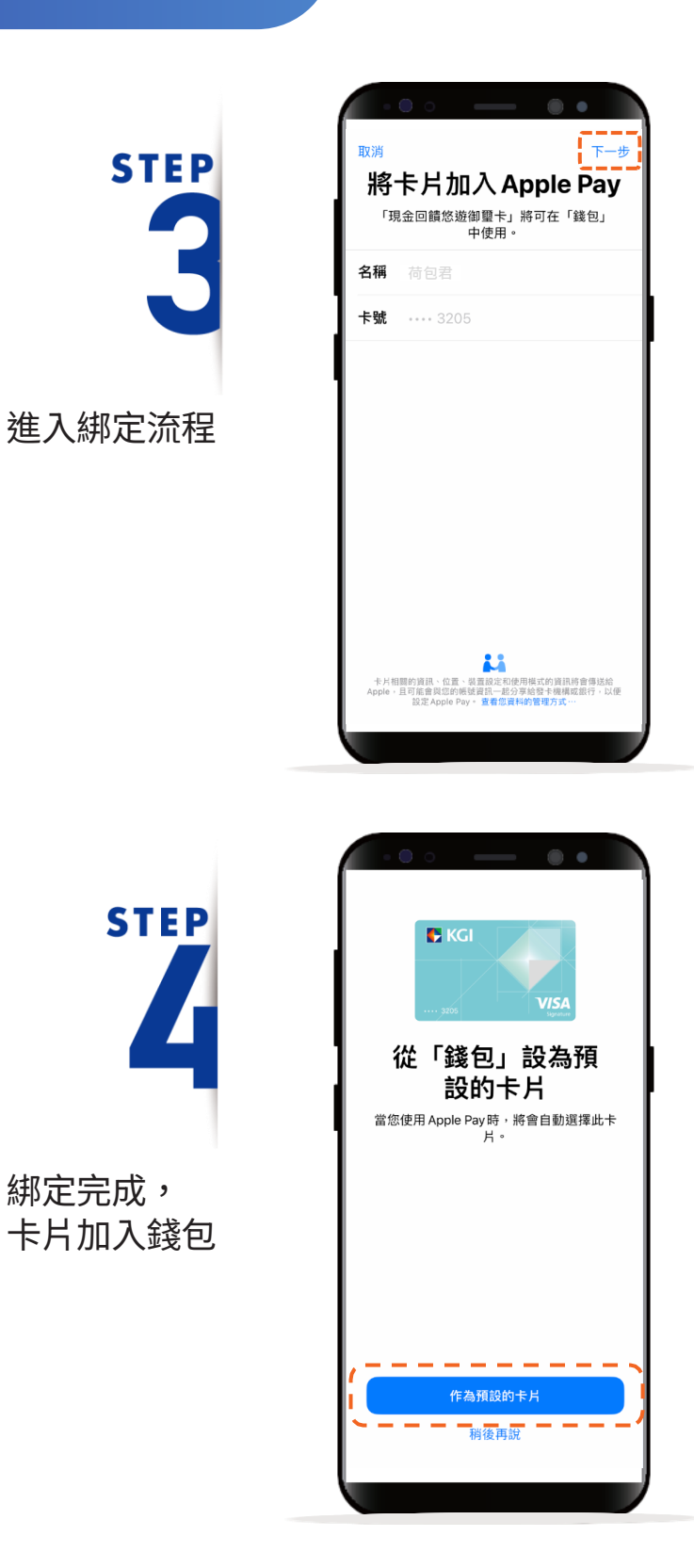

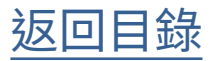

#### 各期帳單查詢

選擇「信用卡」頁籤, 點選「本期帳單」小卡

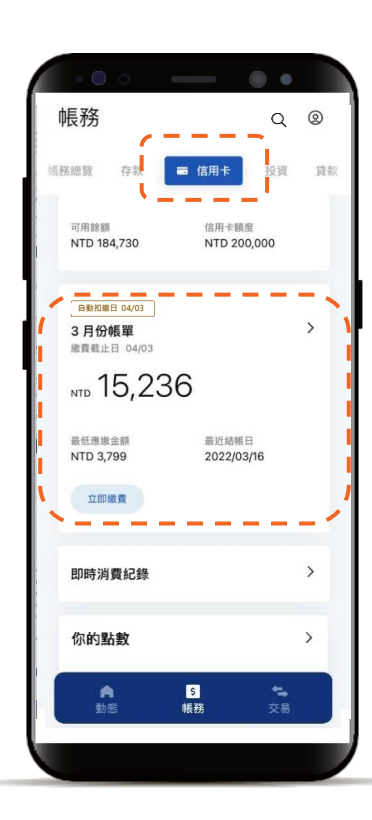

STEP

**STEP** 

點選左上角的下拉選單快速 查詢其他月份帳單

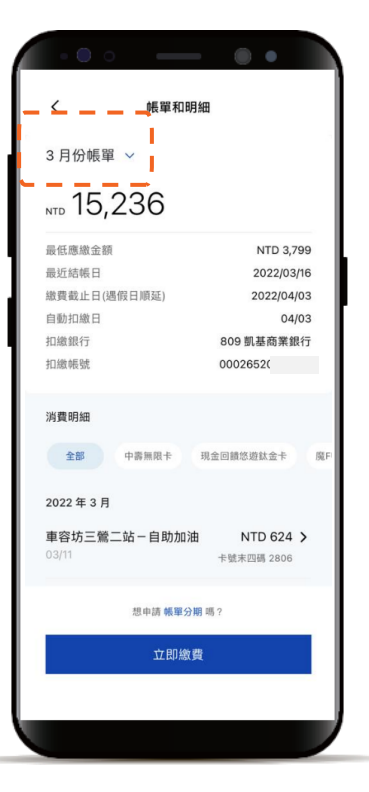

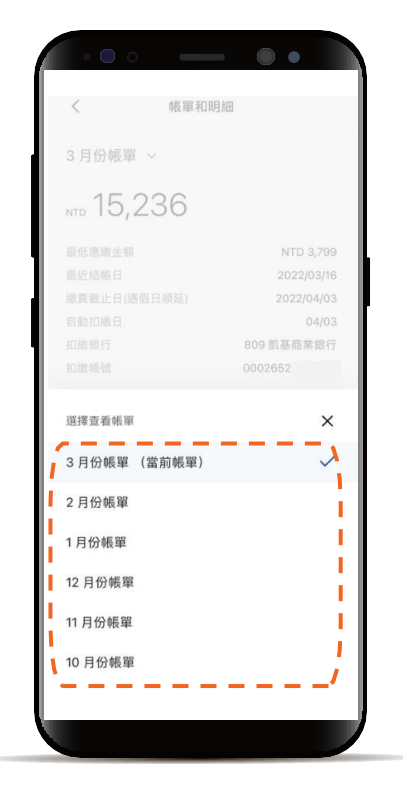

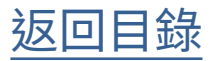

即時消費紀錄查詢

**STEP** 

選擇「信用卡」頁籤,往 下滑動頁面,點選「即時 消費紀錄」

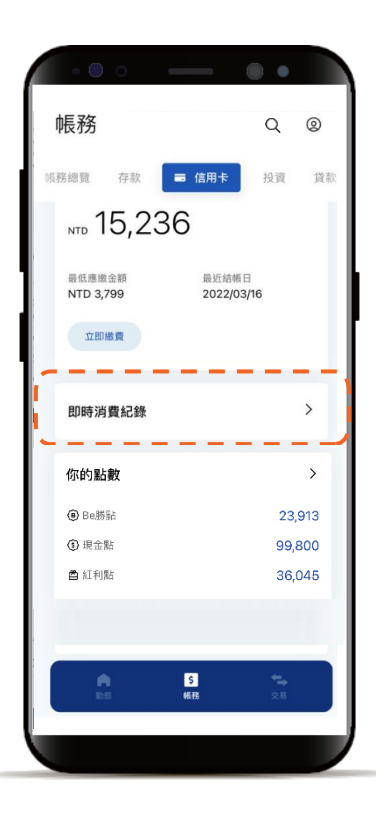

STEP

可查看個人正/附卡的即 時消費明細,點選欲查 詢的消費,開啟該筆消 費明細

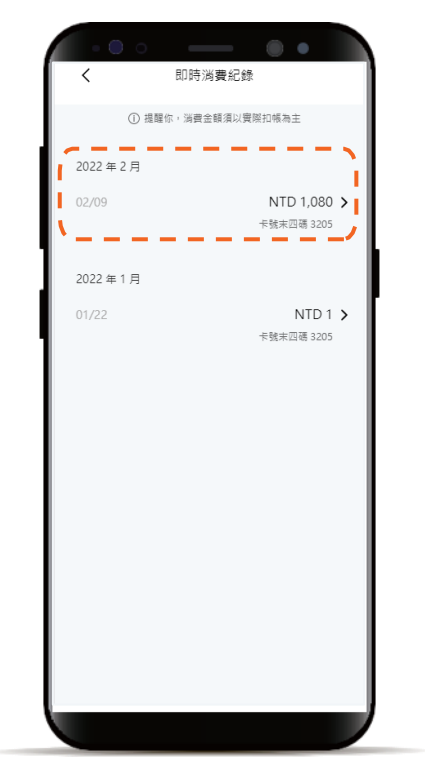

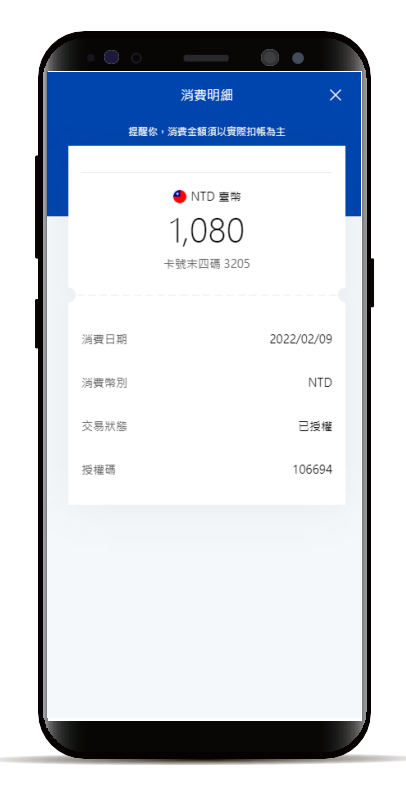

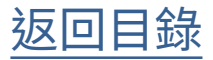

#### 自動扣繳設定

選擇「信用卡」頁籤, 往下滑動頁面,點選 「自動扣繳設定」

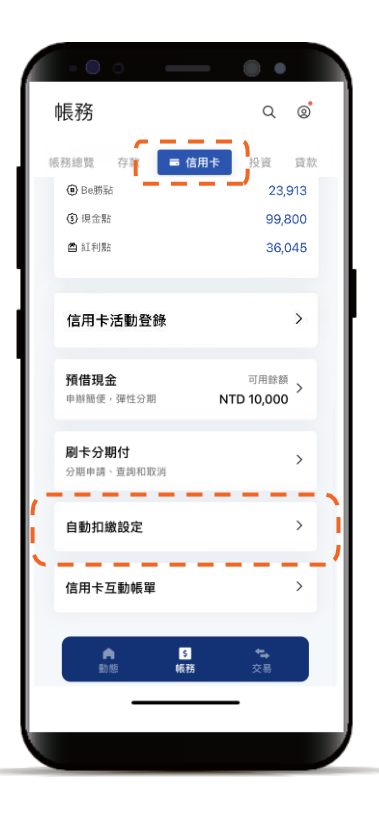

STEP

**STEP** 

點選凱基或他行扣款帳號並 選擇繳費金額

\*預設餘額較多的帳號為轉出帳號,輸入轉帳 金額前,點選右上角「v」符號就可自由選 擇轉出帳號,並可設定為下次轉出預設帳號。

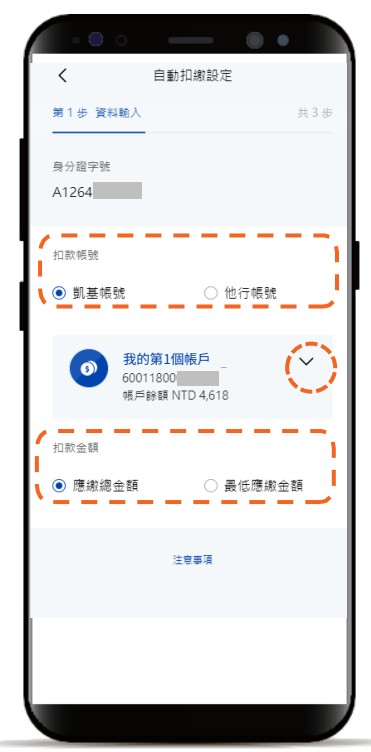

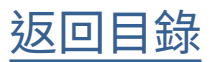

#### 自動扣繳設定

STEP

閱讀同意條款 並確認

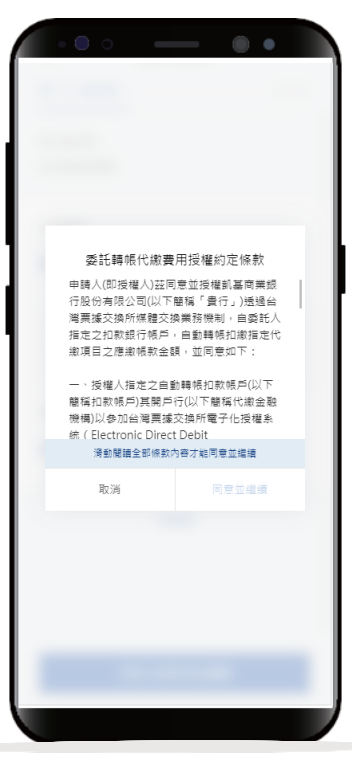

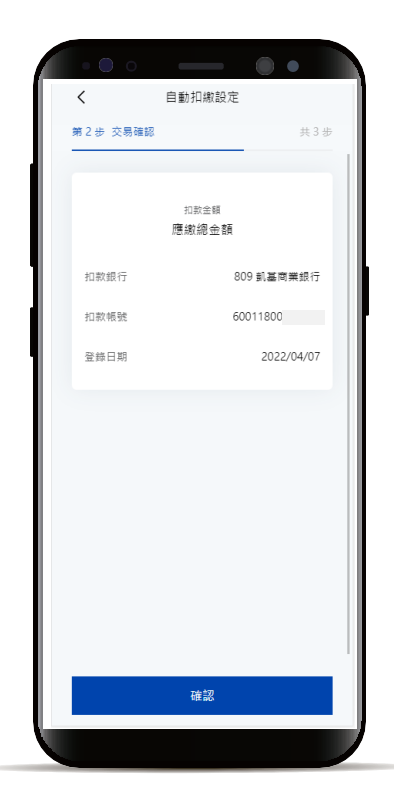

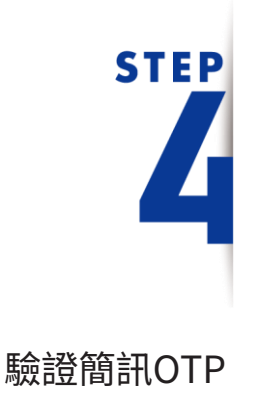

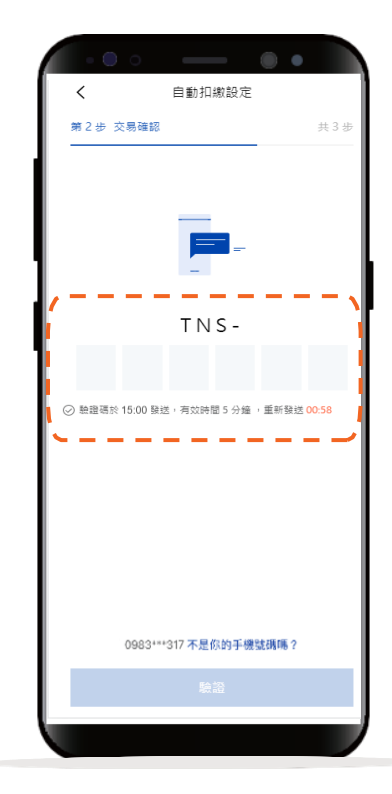

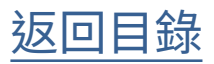

#### 自動扣繳設定

STEP

設定完成

**自動加敏設定**

#### 預借現金-密碼設定

於動態首頁點選右上角 「個人中心」 點選「設定」

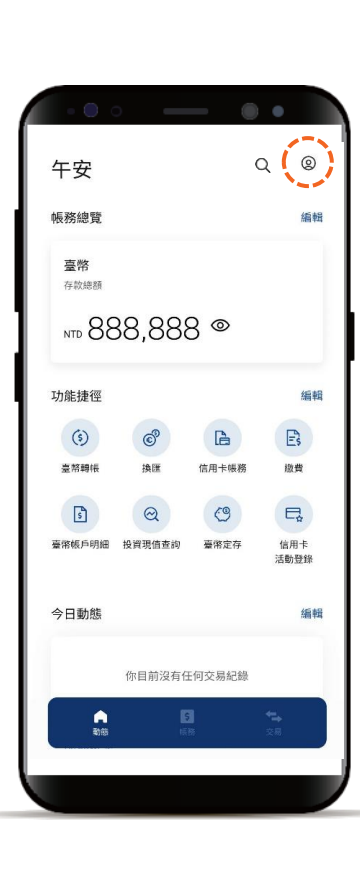

| <ul> <li>         (個人中心     </li> </ul> | •      |
|-----------------------------------------|--------|
| KGI →般會員 ③<br>重着你的權益                    |        |
| ₽ @ Ø                                   | ٩      |
| 「京的通知 新戸服務 回酬意見<br>你的優惠<br>□ 最新優惠       | · 設定 / |
| 你的申游<br>图 申辦進度                          | >      |
| 你的對帳單<br>個 各類帳單申請、查詢與設定                 | >      |
|                                         |        |

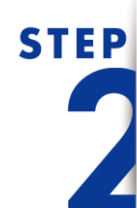

**STEP** 

點選服務設定 下方密碼設定內點選 「信用卡預借現金密碼設定」

| • • • • —  | ••  |
|------------|-----|
| く 設定       |     |
| 偏好設定 服     | 務設定 |
|            |     |
| 個人         |     |
| 個人資料設定/變更  | >   |
| 使用者代號與密碼變更 | >   |
| 快速登入與交易設定  | >   |
|            |     |
| 通知         |     |
| 提醒通知設定     | >   |
| 基金到價通知設定   | >   |
| 基金停損停利設定   | >   |
| 匯率到價通知設定   | >   |
| 繳費通知設定     | >   |
|            |     |
| 系統         |     |
| 版本資訊       | >   |
|            |     |
|            |     |
|            |     |

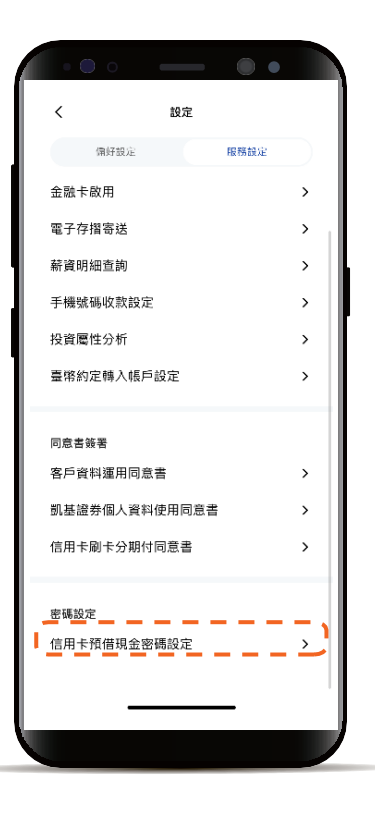

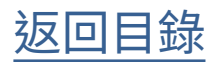

預借現金-密碼設定

| •••                  |     |
|----------------------|-----|
| < 信用卡預借現金密碼設定        |     |
| 第1步 編輯設定             | 共2步 |
| 設定信用卡                |     |
| 魔FUN悠遊御璽卡 461997**** |     |
| 卡片背面未三碼<br>123       |     |
| 預借現金密碼               |     |
| 確認預借現金密碼<br>●●●4     |     |
| 注黑事项                 |     |
| 下一步                  |     |
|                      |     |

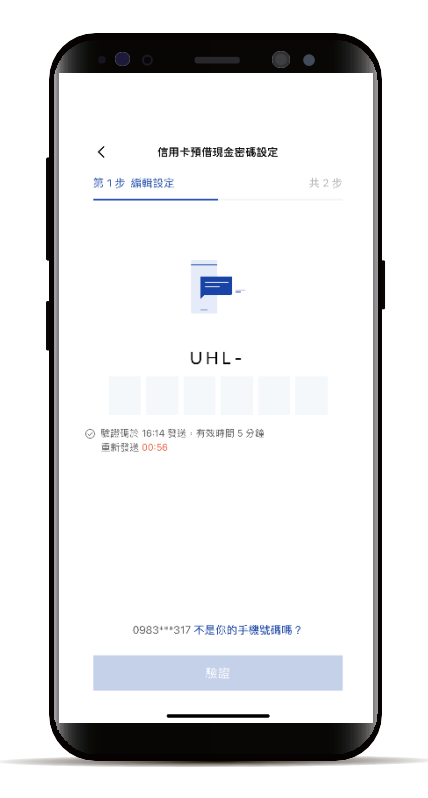

#### 預借現金-查詢/申請

**STEP** 

選擇「信用卡」頁籤 下滑可點選預借現金

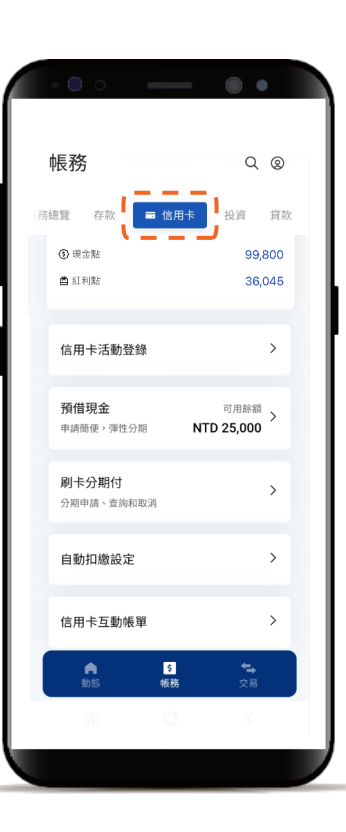

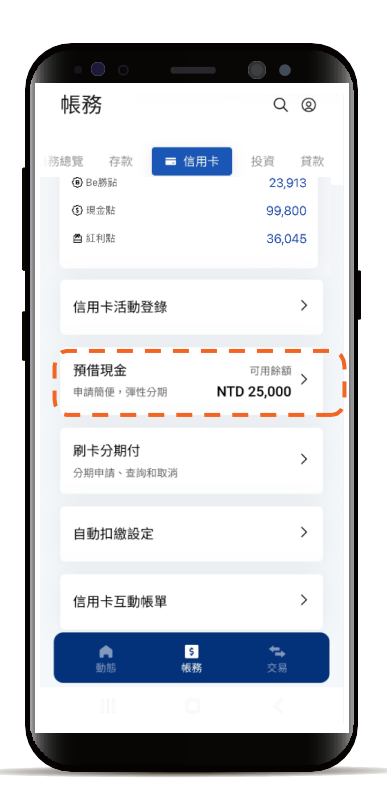

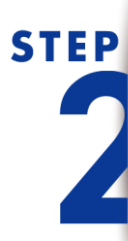

下方可查詢預借現金紀錄 下方可選擇立即申請

| min x m     min x m     min x m     min x m     min x m     min x m     min x m     min x m     min x m     min x m     min x m     min x m     min x m | NTD 100,000<br>NTD 15,000<br>卡號末四碼 |
|----------------------------------------------------------------------------------------------------|------------------------------------|
| TD         25,000           頑借現金額度         預備現金紀錄           2022年07月         ATM           中請日期 07/31         ATM                                       | NTD 100,000<br>NTD 15,000<br>卡號未四碼 |
| 預借現金額度<br>預借現金紀錄<br>2022年07月<br>ATM<br>中請日期 07/31<br>ATM                                                                                                | NTD 100,000<br>NTD 15,000<br>卡號未四碼 |
| <b>預借現金紀錄</b><br>2022 年 07 月<br>ATM<br>中請日期 07/31                                                                                                    | NTD 15,000<br>卡號未四碼                |
| 2022年07月<br>ATM<br>中請日期 07/31<br>ATM                                                                                                    | NTD 15,000<br>卡號末四碼                |
| ATM<br>中請日期 07/31<br>ATM                                                                                                    | NTD 15,000<br>卡號末四碼                |
| 中請日期 07/31<br>ATM                                                                                                    | 卡號末四碼                              |
| ATM                                                                                                    |                                    |
|                                                                                                    | NTD 20,000                         |
| 申請日期 07/31                                                                                                    | 下城木四崎<br>軍筆                        |
| ATM                                                                                                    | NTD 20,000                         |
| 441 D 80 07000                                                                                                    | F 30.75 12 149                     |
| 立即申請                                                                                                    |                                    |
| <u></u>                                                                                                    |                                    |
|                                                                                                    |                                    |

#### 預借現金-查詢/申請

## STEP

選擇欲使用預借現金卡號

| く信用           | 目卡預借現金       |
|---------------|--------------|
| 第1步 資料輸入      | 共 3 封        |
| 信用卡           |              |
| 魔FUN悠遊御<br>璽卡 | 461997**** ~ |
| 預借金額          |              |
| 9             | NTD 臺幣       |
| 1             | ,000         |
| 還款方式          | 單筆和分期的差別     |
| • 單筆          | ○ 分期         |
| 手續費為 NTD 100  |              |
| 轉入帳號          | 多久會收到款环      |
| ◉ 常用帳號        | ○ 凱基帳號       |
|               | 下一步          |
|               |              |

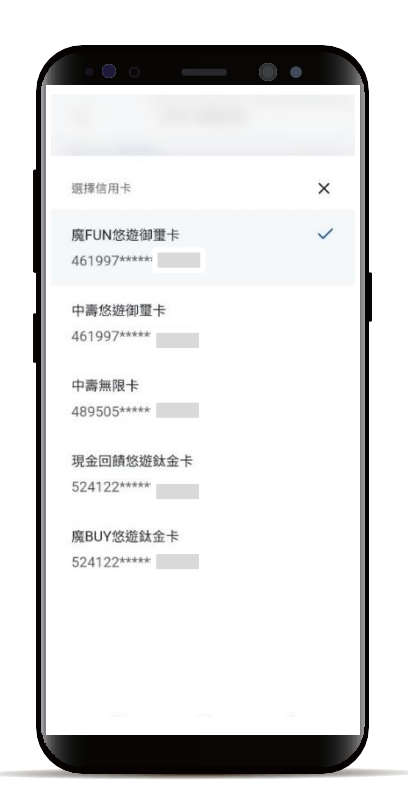

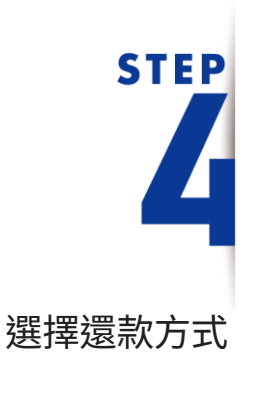

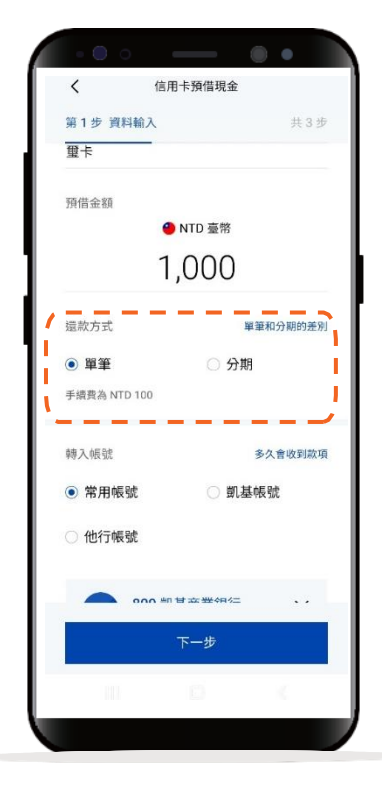

#### 預借現金-查詢/申請

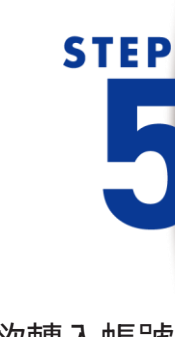

選擇欲轉入帳號 並點選下一步

\*預設餘額較多的帳號為轉出帳號,輸入轉帳 金額前,點選右上角「v」符號就可自由選 擇轉出帳號,並可設定為下次轉出預設帳號。

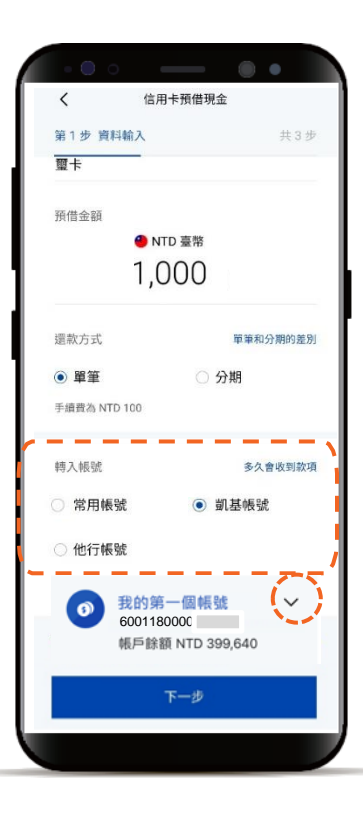

共3步

單筆

NTD 135

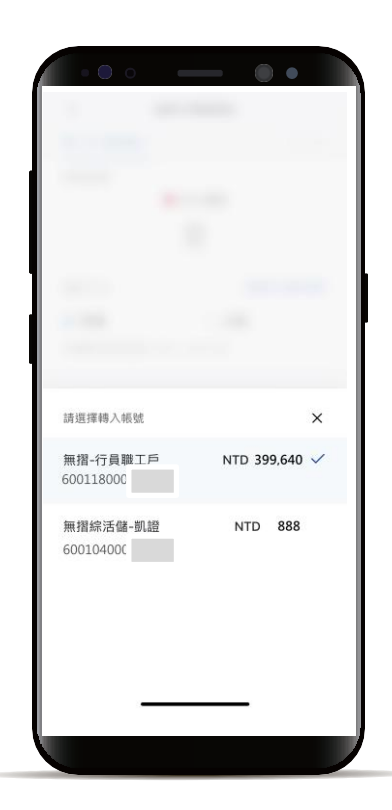

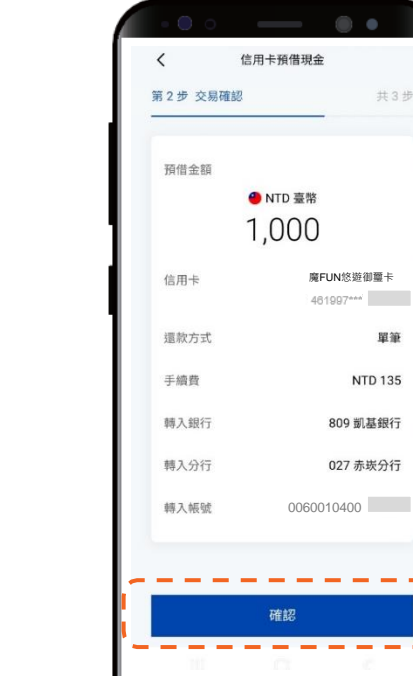

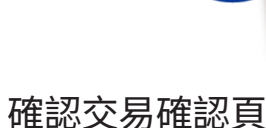

**STEP** 

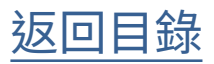

#### 預借現金-查詢/申請

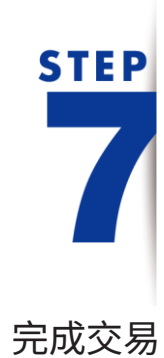

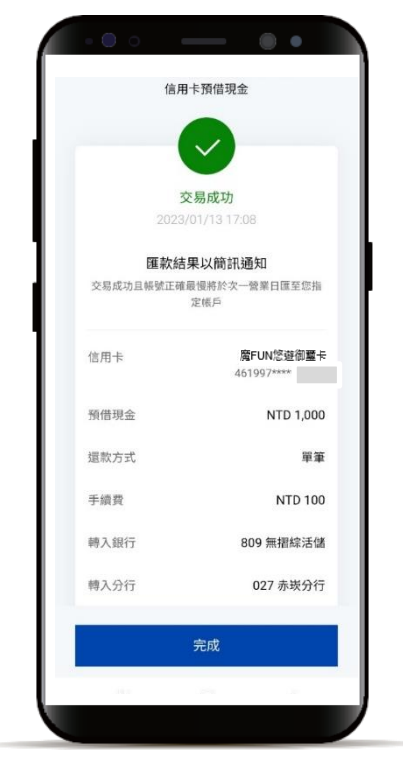

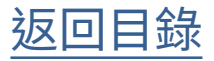

#### 信用卡刷卡分期付

#### 以消費分期為例

選擇「信用卡」頁籤, 往下滑動頁面, 點選「刷卡分期付」

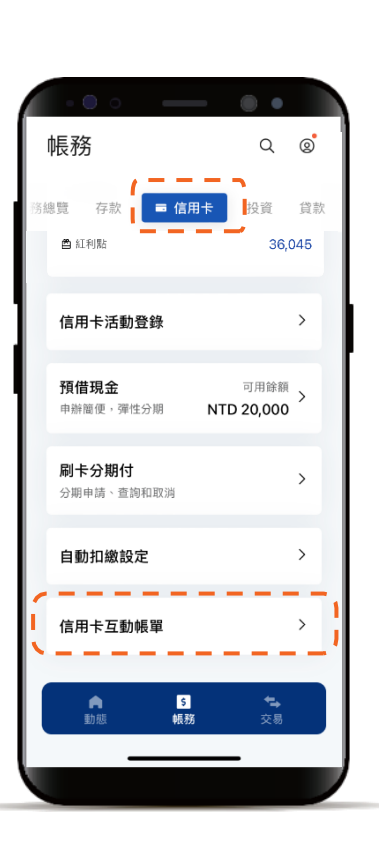

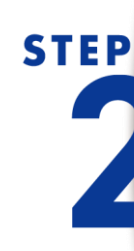

**STEP** 

上方小卡會顯示 目前可分期的消費筆數, 下方小卡則是顯示 目前已分期的消費筆數

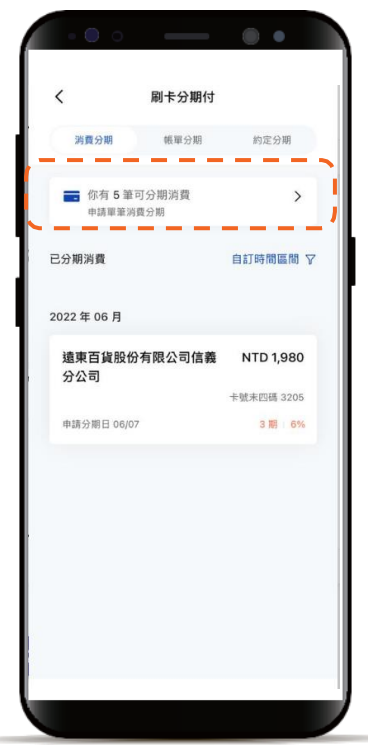

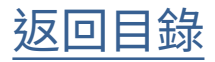

#### 信用卡刷卡分期付

#### 以消費分期為例

STEP

選擇本次欲分期的消費, 如有多筆消費可利用右上 方篩選消費類型

| く 消費分期申          | 請      |
|------------------|--------|
| 第1步 選擇消費         | 共4步    |
| 消费频型             | 所有類型 ▲ |
| 2022年03月         | 所有類型   |
| 臺北醫學大學附設         | 一般消費   |
| <b>醫院</b>        | 中壽保費   |
| ALMED STATE      | 保費     |
| 貳伍壹 · T C        | 房屋税    |
| 消費日期 03/13       | 地價稅    |
| 臺北醫學大學附設         | 牌照税    |
| 醫院<br>消費日期 03/10 | 燃料費    |
|                  | ·      |
|                  |        |
|                  |        |
|                  |        |
|                  |        |
|                  |        |

STEP

選擇本次欲分期的期數, 點選「查看每期金額」可 試算每期應繳金額

| ( 消費                                         | 分期申請         |
|----------------------------------------------|--------------|
| 2步 選擇期數                                      | 共立步          |
| 北醫學大學附設醫院                                    |              |
| 號末四碼 3205                                    |              |
|                                              | NTD 臺幣       |
| 4,                                           | 552          |
| ,                                            | c            |
| 揮期數                                          | 查看每期金額       |
|                                              |              |
| 24期   利率 12 %                                | 6            |
| 最低月付                                         | NTD 191      |
| 手捕費 NTD 0                                    | 最高月付 NTD 232 |
| 18 期   利率 11 %                               |              |
|                                              | NTD 254      |
| 最低月付                                         | 最高月付 NTD 291 |
| 最低月付<br>手續竟 NTD 0                            |              |
| 最低月付<br><sup>手信竟 NTD 0</sup><br>12期   利率 8 % |              |

|            | 查                 | 看每期金額           | ×                 |  |
|------------|-------------------|-----------------|-------------------|--|
| 24         | 期 18期             | 12 期            | 6 期               |  |
| 24         | 4期 12             | %               |                   |  |
| ≣.≋<br>NTI | 月付金額 量<br>0 232 N | 低月付金額<br>TD 191 | 分期利息總計<br>NTD 522 |  |
| 期數         | 當期應繳本金            | 分期利息            | 當期應繳金額            |  |
| 1          | 205               | 0               | 205               |  |
| 2          | 189               | 43              | 232               |  |
| 3          | 189               | 42              | 231               |  |
| 4          | 189               | 40              | 229               |  |
| 5          | 189               | 38              | 227               |  |
| 6          | 189               | 36              | 225               |  |
| 7          | 189               | 34              | 223               |  |
| 8          | 189               | 32              | 221               |  |
| 9          | 189               | 30              | 219               |  |
| 10         | 189               | 28              | 217               |  |

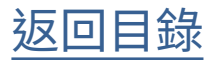

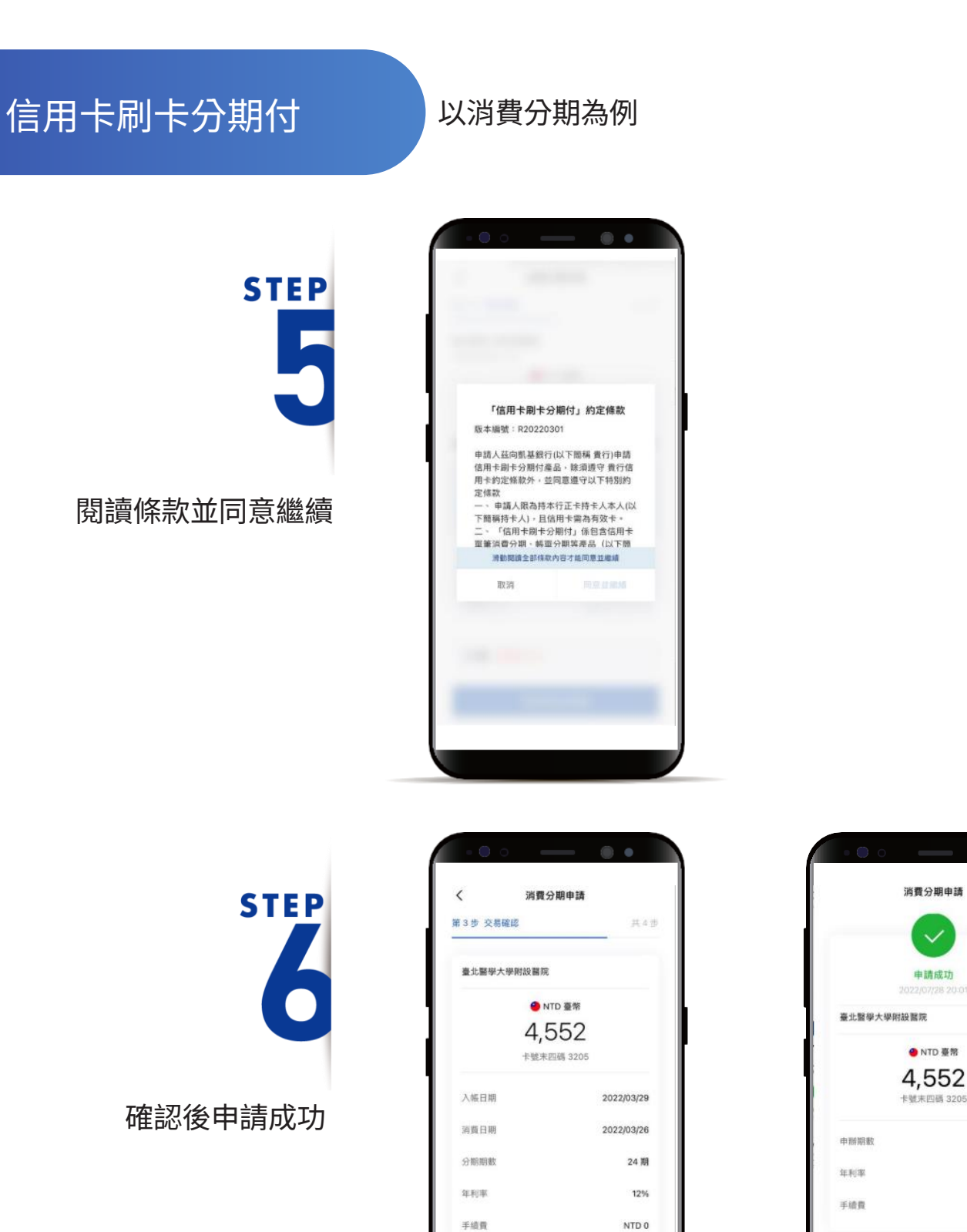

24 期

12%

NTD 0

總續申請 消費 分期 返回

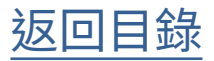

超商繳費

選擇「信用卡」頁籤,

下滑點選「立即繳費」

帳務 0 Q 存款 🔳 信用卡 投資 帳務總覽 貸款 可田餘額 信田卡領度 NTD 184,730 NTD 200,000 自動扣繳日 04/03 > 3月份帳單 繳費截止日 04/03 мтр 15,236 最低應繳金額 最近結帳日 2023/03/16 NTD 3,799 -1 立即繳費 J 即時消費紀錄 > 你的點數 > ₅ 帳務 自動態 **本** 交易

STEP

**STEP** 

點選「超商繳費」, 選擇「繳費金額」並選擇 「同意注意事項並繼續」

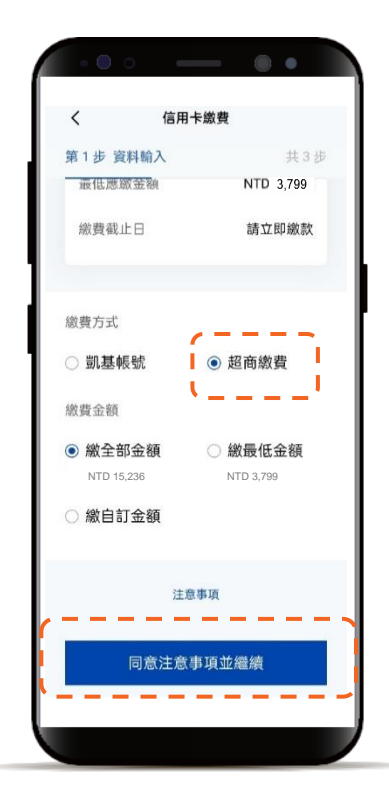

\*帳單金額超過2萬,僅能繳自訂金額

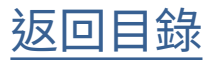

超商繳費

### STEP 3 再次確認輸入訊息

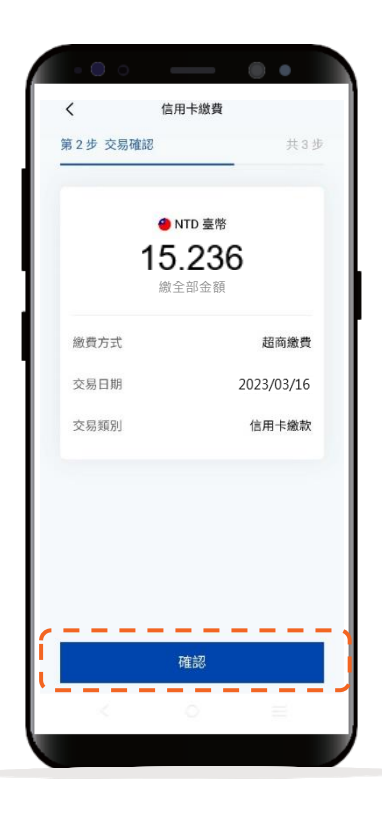

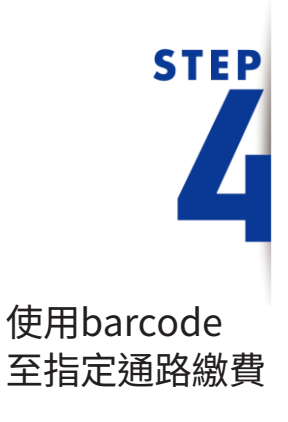

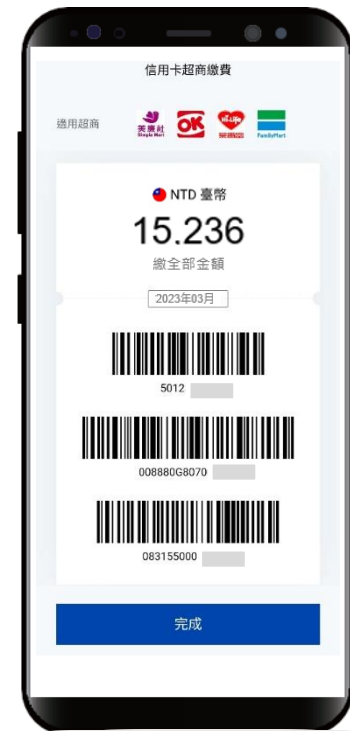

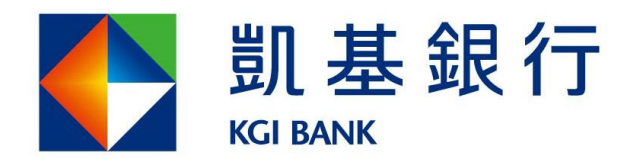

客服專線:(02)8023-9088 www.KGlbank.com.tw